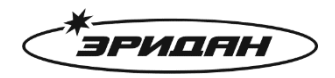

623704, Россия, Свердловская область, г. Березовский, ул. Транспортников, стр. 43 Тел/факс: +7 (343) 351-05-07 (многоканальный) e-mail: market@eridan-zao.ru; https://eridan.ru

# Программа конфигуратор для

# ИЗВЕЩАТЕЛЯ

# пожарного пламени взрывозащищенного ИПП-07еа-RS

# Руководство пользователя

Перед началом использования устройства внимательно прочтите настоящее руководство и сохраните его для будущего использования.

Издатель: АО «Эридан»

Адрес: 623704, Россия, Свердловская область, г. Березовский, ул. Транспортников, стр. 43

Тел/факс: +7 (343) 351-05-07 (многоканальный)

market@eridan-zao.ru

www.eridan.ru

ВЗРЫВОЗАЩИЩЕННОЕ ПОЖАРНОЕ ОБОРУДОВАНИЕ

ИПП-07ea-RS (NO: IPP-07ea-RS-REV04) от 03.04.2025

## Оглавление

| 1. | Уст   | ановка ПО «Конфигуратор ИПП-07еа-RS         | 3  |
|----|-------|---------------------------------------------|----|
| 2. | Под   | цключение преобразователя интерфейса RS-485 | 6  |
| 3. | Раб   | ота с ПО «Конфигуратор ИПП-07еа-RS»         | 7  |
|    | 3.1.  | Интерфейс программы                         | 7  |
|    | 3.2.  | Подключение к прибору                       | 7  |
|    | 3.3.  | Считывание текущей конфигурации             | 8  |
|    | 3.4.  | Запись конфигурации в извещатель            | 8  |
|    | 3.5.  | Сброс зафиксированного состояния «Сработал» | 8  |
|    | 3.6.  | Сохранение конфигурации в файл              | 8  |
|    | 3.7.  | Загрузка конфигурации из файла              | 8  |
|    | 3.8.  | Диагностика трафика                         | 9  |
|    | 3.9.  | Группа «Информация об устройстве»           | 9  |
|    | 3.10. | Группа «Состояние извещателя»               | 10 |
|    | 3.11. | Группа «Настройки связи»                    | 10 |
|    | 3.12. | Группа «Настройки извещателя»               | 10 |
|    | 3.13. | Группа «Настройки токового выхода»          | 11 |

## 1. Установка ПО «Конфигуратор ИПП-07еа-RS

Минимальные системные требования:

- OC Windows 7, 8, 10, 11;
- Удовлетворение минимальным системным требованиям установленной на ПК ОС;
- клавиатура, мышь;
- наличие СОМ-порта или USB-разъема.

Чтобы начать установку ПО «Конфигуратор ИПП-07еа-RS» необходимо двойным нажатием левой кнопки мыши запустить «Конфигуратор ИПП-07еа-RS Setup v.3.1.exe».

Процесс установки:

1) В окне «Лицензионное соглашение» (Рисунок 1.1) необходимо внимательно ознакомиться с условиями лицензионного соглашения, установить флаг «Я принимаю условия соглашения» и нажать кнопку «Далее».

| 📸 Установка — Конфигуратор ИПП-07еа-RS, версия 3.1 —                                                                                                    | ×      |
|----------------------------------------------------------------------------------------------------|--------|
| Лицензионное Соглашение<br>Пожалуйста, прочтите следующую важную информацию перед тем, как продолжить.                                                                                                    | Ð      |
| Пожалуйста, прочтите следующее Лицензионное Соглашение. Вы должны принять условия это<br>соглашения перед тем, как продолжить.                                                                                                    | го     |
| Лицензия на использование программы «Конфигуратор ИПП-07еа-RS»<br>Перед использованием программы, пожалуйста, ознакомътесь с настоящей лицензией.<br>1. Лицензия<br>Настоящая Лицензия устанавливает условия использования программы для ЭВМ<br>«Конфигуратор ИПП-07еа-RS» (далее по тексту «Программа»).<br>1. Копируя Порграмму и устанавливает ве на свой персональный компьютер, Вы выражаете<br>свое полное и безоговорочное согласие со всеми условиях настоящей Лицензии.<br>1.2. Использование Программы разрешается только на условиях настоящей Лицензии.<br>1.2. Использование Программы разрешается только на условиях настоящей Лицензии. Если Вы<br>не принимает условия Лицензии в полном объеме, Вы не имеет права использовать Программы<br>условий Лицензии запрещено.<br>1.3. Использование Программы на условиях настоящей Лицензии в личных некоммерческих<br>целях осуществляется безвозмездно. Использование Программы на условиях и способами, не<br>предусмотренными настоящей Лицензий, возможно только на основании отдельного<br>соглашения с Правообладателем по цене, устанавливаемой Правообладателем.<br>2. Права на Программу<br>Моспользование Спрограммы в этооские позва из использование Программы на условиях настоящей Лицензии.<br>С Я де принимаю условия соглашения |        |
| Далее                                                                                                    | Отмена |

Рисунок 1.1 - Окно «Лицензионное соглашение»

2) В окне «Выбор папки установки» (Рисунок 1.2) необходимо выбрать путь установки ПО «Конфигуратор ИПП-07еа-RS» нажав кнопку «Обзор». После необходимо нажать кнопку «Далее». По умолчанию установлен путь: «С:\Program Files (x86)\Конфигуратор ИПП-07еа-RS».

| 👘 Установка — Конфигуратор ИПП-07еа-RS, версия 3.1                                           | _          |         | ×   |  |  |  |  |  |  |  |
|----------------------------------------------------------------------------------------------|------------|---------|-----|--|--|--|--|--|--|--|
| <b>Выбор папки установки</b><br>В какую папку вы хотите установить Конфигуратор ИПП-07ea-RS? |            | (       |     |  |  |  |  |  |  |  |
| Программа установит Конфигуратор ИПП-07еа-RS в следующую папку.                              |            |         |     |  |  |  |  |  |  |  |
| Нажните «Далее», чтобы продолжить. Если вы хотите выбрать другую папку, наж                  | мите «     | Обзор». |     |  |  |  |  |  |  |  |
| C:\Program Files (x86)\Конфигуратор ИПП-07ea-RS                                              | <u>O</u> f | бзор    |     |  |  |  |  |  |  |  |
|                                                                                              |            |         |     |  |  |  |  |  |  |  |
|                                                                                              |            |         |     |  |  |  |  |  |  |  |
|                                                                                              |            |         |     |  |  |  |  |  |  |  |
|                                                                                              |            |         |     |  |  |  |  |  |  |  |
| Требуется как минимум 92,0 Мб свободного дискового пространства.                             |            |         |     |  |  |  |  |  |  |  |
| Назал Лалее                                                                                  |            | Отме    | ана |  |  |  |  |  |  |  |
| Tappi                                                                                        |            |         |     |  |  |  |  |  |  |  |

Рисунок 1.2 - Окно «Выбор папки установки»

3) В окне «Выберите папку в меню «Пуск» (Рисунок 1.3) необходимо выбрать папку в меню «Пуск» нажав кнопку «Обзор». После нажать кнопку «Далее». По умолчанию в меню «Пуск» будет создана папка «Конфигуратор ИПП-07еа-RS».

| 🖟 Установка — Конфигуратор ИПП-07еа-RS, версия 3.1                             | _       |         | ×   |
|--------------------------------------------------------------------------------|---------|---------|-----|
| Выберите папку в меню «Пуск»<br>Где программа установки должна создать ярлыки? |         |         |     |
| Грограмма создаст ярльки в следующей папке меню «Пуос».                        |         |         |     |
| Нажмите «Далее», чтобы продолжить. Если вы хотите выбрать другую папку, н      | ажмите∢ | Обзор». |     |
| Конфигуратор ИПП-07еа-RS                                                       | Q       | 6зор    |     |
|                                                                                |         |         |     |
|                                                                                |         |         |     |
|                                                                                |         |         |     |
|                                                                                |         |         |     |
|                                                                                |         |         |     |
|                                                                                |         |         |     |
| <u>Н</u> азад <u>Д</u> а                                                       | nee     | Оті     | ена |

Рисунок 1.3 - Окно «Выберите папку в меню «Пуск»

4) В окне «Все готово к установке» (Рисунок 1.4) необходимо еще раз проверить путь для установки программы и наименование создаваемой папки в меню «Пуск» и нажать кнопку «Установить».

| ở Установка — Конфигуратор ИПП-07еа-RS, версия 3.1                                                        | -       |     | ×       |
|----------------------------------------------------------------------------------------------------|---------|-----|---------|
| Всё готово к установке                                                                                    |         |     | $\sim$  |
| Программа установки готова начать установку Конфигуратор ИПП-07ea-RS на ваш<br>компьютер.                 |         |     |         |
| Нажмите «Установить», чтобы продолжить, или «Назад», если вы хотите просмотр<br>изменить опции установки. | еть или |     |         |
| Папка установки:<br>C:\Program Files (x86)\Конфигуратор ИПП-07ea-RS                                       |         | 1   |         |
| Папка в меню «Пуск»:<br>Конфигуратор ИПП-07еа-RS                                                          |         |     |         |
| <                                                                                                    |         | >   | <u></u> |
| <u>Н</u> азад <u>У</u> станови                                                                            | пь      | Отм | ена     |

Рисунок 1.4 - Окно «Все готово к установке»

5) По завершению установки (Рисунок 1.5) установить флаг «Запустить программу», если это необходимо, и нажать кнопку «Завершить».

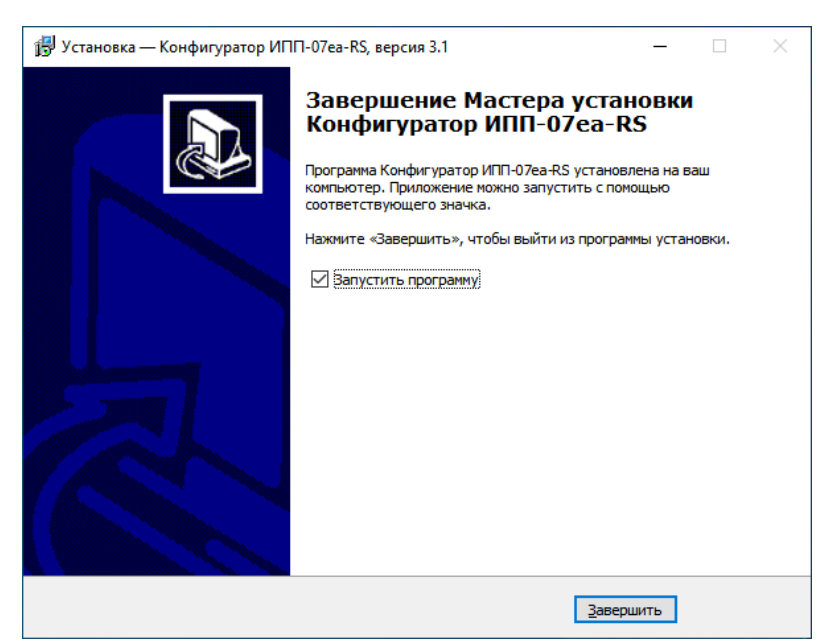

Рисунок 1.5 - Окно «Завершение Мастера установки Конфигуратор ИПП-07еа-RS»

## 2. Подключение преобразователя интерфейса RS-485

Связь между компьютером и прибором осуществляется с помощью преобразователя интерфейсов USB – RS-485.

После установки драйвера и подключения преобразователя интерфейсов в системе автоматически появляется виртуальный СОМ-порт, внутренне ассоциируемый с USBразъемом, к которому подключен преобразователь интерфейсов. В операционной системе Windows 10 посмотреть номер добавленного порта можно в диспетчере устройств:

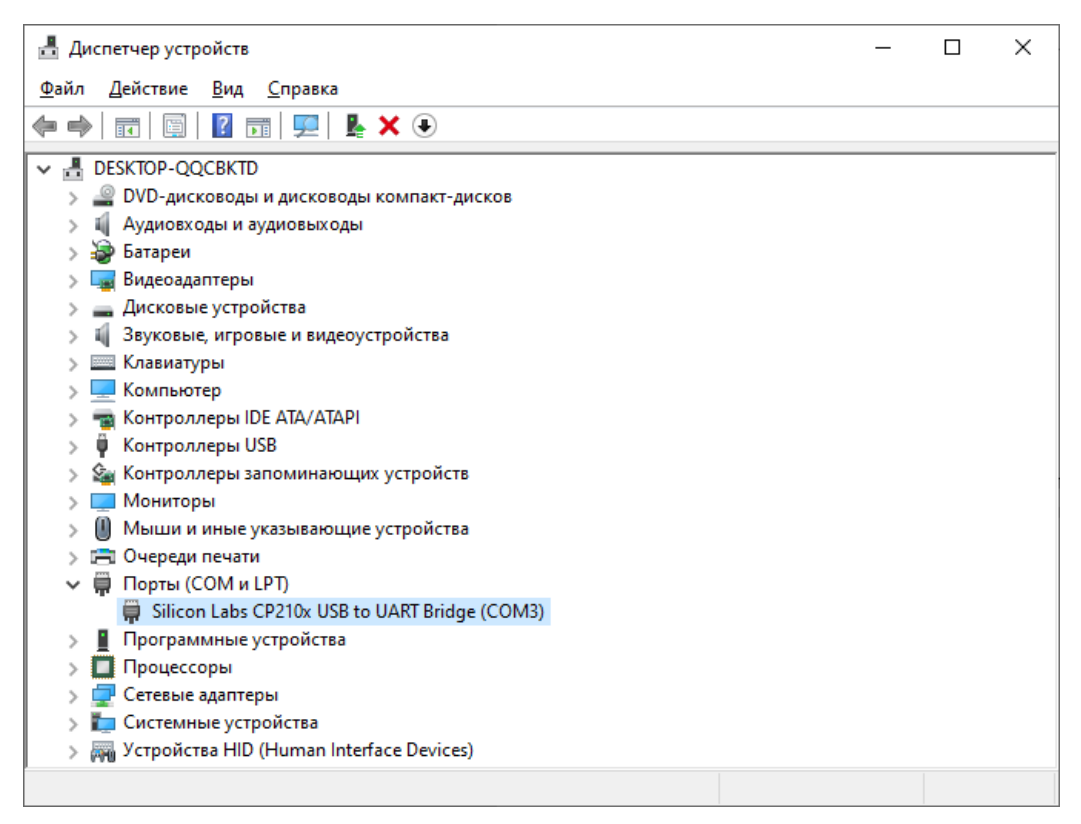

Рисунок 2.1 - Диспетчер устройств ОС Windows 10

## 3. Работа с ПО «Конфигуратор ИПП-07еа-RS»

| Конфигуратор ИП<br>айл Подключение | П-07еа-RS<br>: Правка Справ | ка                                                    |                    |               |                 | — C      | - X     |
|------------------------------------|-----------------------------|-------------------------------------------------------|--------------------|---------------|-----------------|----------|---------|
| 🍋 🗄 😓 Адр                          | pec: 1 🗧 🖽                  | R R R 0                                               |                    |               |                 |          |         |
| Информация об устрой               | йстве                       |                                                       | Состояние извеш    | цателя        |                 |          |         |
| Серийный номер:                    | 6511                        |                                                       | Текущее состоя     | ние: Норма    |                 |          |         |
| Версия ПО:                         | 20                          |                                                       | Данные ИК кана     | ла: 0         |                 |          |         |
| Версия устройства:                 | 1                           |                                                       | Данные УФ кана     | ла: 0         |                 |          |         |
| Версия протокола:                  | 3                           |                                                       |                    |               |                 |          |         |
| Модель извещателя:                 | "Гелиос - ИК/УФ" RS         |                                                       |                    |               |                 |          |         |
| Версия модуля:                     | 2                           |                                                       |                    |               |                 |          |         |
| Текущий ток:                       | 4 mA                        |                                                       |                    |               |                 |          |         |
|                                    | 14.03.2025.16:45:05         |                                                       |                    |               |                 |          |         |
|                                    | 24.03.2025 14:14:35         |                                                       |                    |               |                 |          |         |
| Такушае врема:                     | 04 04 2025 09:51:26         |                                                       |                    |               |                 |          |         |
| текущее вреня.                     | 04.04.2023 05.31.20         |                                                       |                    |               |                 |          |         |
| Настройки связи                    |                             | Настройки извещателя                                  |                    |               |                 |          |         |
| Адрес устройства: 1                | ÷                           | Чувствительность:                                     | U<br>1             | 25            | 50 /5           | 100      | 100 ≑   |
| Скорость: 1                        | 9200 ~                      | Расстояние, не менее:                                 | 18                 | 20 22 24 26   | 5 28 30 32 34 3 | 6 38 40  | 40 m 🖨  |
| Стоп бит: 1                        | ~                           | Время анализа:                                        | Быс                | тродействие   | Достов          | зерность |         |
| Четность: Е                        | iven 🗸                      |                                                       |                    | -             | 1               |          | 10 c 🜩  |
|                                    |                             |                                                       | 5 c                | 10 c          | 15 c            | 20 c     |         |
| Настройки токового в               | ыхода                       | Алгоритм фиксации состоян                             | ния "Сработал": ИК | и УФ каналы   |                 |          | $\sim$  |
| Ток неисправности:                 | 2,000 mA 🗘                  | Индикатор помехозащищен<br>(с учетом выбранных парам  | ности              |               |                 |          | -       |
| Ток загрязнения опти               | ки: 3,000 мА 🖨              |                                                       | Низ                | кий           | Средний         |          | Высокий |
| Tax agreement agreement            | a: 4,000 MA ≑               | Фиксация сигнала Сработа<br>Автоматический полосоев ( | оптики: До         | сороса напряж | ения питания    |          | ~       |
| ток дежурного режим                |                             | на толотический подогрев с                            | ×                  |               |                 |          |         |
| Ток диагностики:                   | 8,000 MA ≑                  | Начальное состояние реле                              | Р1 "Сработал": 🔘   | HP () H3      |                 |          |         |

#### 3.1. Интерфейс программы

Рисунок 3.1 – Интерфейс ПО «Конфигуратор ИПП-07еа-RS»

В верхней части программы расположена строка меню и панель.

Ниже панели управления расположена информация о приборе и текущем состоянии извещателя.

В нижней части программы расположены настройки интерфейса связи RS-485 и конфигурации извещателя.

#### 3.2. Подключение к прибору

Для подключения к прибору нажмите кнопку 🗐 «Соединить» на панели инструментов или в меню «Подключение».

В появившемся окне «Настройка порта» выберите номер и параметры порта.

| ∦ Настр  | ойка порта | ?   | ×      |
|----------|------------|-----|--------|
| Порт     | COM6       |     | $\sim$ |
| Скорость | 19200      |     | $\sim$ |
| Четность | Even       |     | $\sim$ |
| Стоп бит | 1          |     | $\sim$ |
|          |            |     |        |
|          | OK         | Can | icel   |

Рисунок 3.2 - Окно «Настройка порта»

Нажмите кнопку «ОК» для подключения к порту.

Если порт доступен для подключения и соединение установлено – иконка на панели инструментов сменится на 🖾.

Далее на панели управления выберите адрес устройства в сети Modbus:

#### 3.3. Считывание текущей конфигурации

При подключении к COM-порту программа автоматически начнет считывать данные с извещателя, а на напели инструментов кнопка подсветится голубым выделением. Для прекращения запроса данных нажмите на кнопку 🗟 еще раз.

#### 3.4. Запись конфигурации в извещатель

Для записи конфигурации нажмите кнопку 🛱 «Записать конфигурацию» на панели инструментов или в меню «Правка».

Конфигурация будет передана в прибор и сохранена в энергонезависимую память.

#### 3.5. Сброс зафиксированного состояния «Сработал»

Если извещатель находится в состоянии «Сработал» и автоматическое восстановление извещателя в дежурное состояние отключено – для ручного перевода извещателя в дежурный режим нажмите кнопку на панели инструментов или в меню «Правка».

Если в текущий момент извещатель не детектирует пламя – он перейдет в дежурный режим.

#### 3.6. Сохранение конфигурации в файл

Для сохранения конфигурации в файл для последующей записи в другие приборы нажмите кнопку 🗐 «Сохранить файл конфигурации» на панели инструментов или в меню «Файл».

#### 3.7. Загрузка конфигурации из файла

Для загрузки конфигурации из файла нажмите кнопку 📠 «Открыть файл конфигурации» на панели инструментов или в меню «Файл».

Работа с ПО «Конфигуратор ИПП-07еа-RS»

#### 3.8. Диагностика трафика

В программе имеется возможность просматривать обмен данных между конфигуратором и извещателем. Для открытия окна диагностики трафика нажмите 🐺 «Трафик» на панели инструментов или в меню «Подключение».

В появившемся окне будут отображены исходящие и входящие пакеты данных.

| Ť      | 01          | 03          | 00                  | 05    | 00 | 01  | 94        | 0B |            |    |    |    |    |    |    |    |    |    | 1 |
|--------|-------------|-------------|---------------------|-------|----|-----|-----------|----|------------|----|----|----|----|----|----|----|----|----|---|
| 1      | 01          | 03          | 02                  | 00    | 02 | 39  | 85        |    |            |    |    |    |    |    |    |    |    |    |   |
| 不      | 01          | 03          | 00                  | 00    | 00 | 0C  | 45        | CF |            |    |    |    |    |    |    |    |    |    |   |
| 4      | 01          | 03          | 18                  | 00    | 01 | 00  | 06        | 00 | 02         | 00 | 01 | 00 | 02 | 00 | 02 | 00 | 01 | 00 |   |
| 13     | 16          | ED          | 00                  | 00    | 00 | 03  | 00        | 00 | FB         | 81 |    |    |    |    |    |    |    |    |   |
| 不      | 01          | 03          | 00                  | 10    | 00 | 06  | <b>C4</b> | OD |            |    |    |    |    |    |    |    |    |    |   |
| 4      | 01          | 03          | 0C                  | C2    | D4 | 2E  | A3        | 37 | <b>A</b> 7 | 2F | 3F | 23 | FF | 2F | 81 | 38 | 2B |    |   |
| ۰Ť     | 01          | 03          | 00                  | 32    | 00 | 05  | 24        | 06 |            |    |    |    |    |    |    |    |    |    |   |
| 1      | 01          | 03          | 0A                  | 07    | 87 | 00  | 64        | 00 | 00         | 00 | 00 | 02 | 33 | B6 | 29 |    |    |    |   |
| *      | 01          | 03          | 00                  | 32    | 00 | 01  | 25        | C5 |            |    |    |    |    |    |    |    |    |    |   |
| 1      | 01          | 03          | 02                  | 07    | 87 | FA  | 16        |    |            |    |    |    |    |    |    |    |    |    |   |
| 不      | 01          | 03          | 00                  | 39    | 00 | 01  | 54        | 07 |            |    |    |    |    |    |    |    |    |    |   |
| 4      | 01          | 03          | 02                  | 00    | 0A | 38  | 43        |    |            |    |    |    |    |    |    |    |    |    |   |
| *      | 01          | 03          | 00                  | 0A    | 00 | 02  | E4        | 09 |            |    |    |    |    |    |    |    |    |    |   |
|        | 01          | 03          | 04                  | 00    | 03 | 00  | 00        | 0A | 33         |    |    |    |    |    |    |    |    |    |   |
| Å.     | 01          | 03          | 00                  | 14    | 00 | 02  | 84        | OF |            |    |    |    |    |    |    |    |    |    |   |
| Ŧ.     | 01          | 03          | 04                  | 23    | नन | 2 ह | 81        | 10 | D7         |    |    |    |    |    |    |    |    |    |   |
| Ř.     | 01          | 03          | 00                  | 34    | 00 | 01  | C5        | C4 | 27         |    |    |    |    |    |    |    |    |    |   |
| -E     | 01          | 03          | 02                  | 00    | 00 | BR  | 44        | 01 |            |    |    |    |    |    |    |    |    |    |   |
| Ř      | 01          | 03          | 00                  | 0.0   | 00 | 02  | RA.       | na |            |    |    |    |    |    |    |    |    |    |   |
| -<br>- | Исх<br>Прин | одя<br>няты | <b>щий</b><br>й пак | пакет | et |     |           |    |            |    |    |    |    |    |    |    |    |    |   |

Рисунок 3.3 - Окно «Трафик»

#### 3.9. Группа «Информация об устройстве»

| Информация об устройстве |                     |  |  |  |  |  |  |  |  |
|--------------------------|---------------------|--|--|--|--|--|--|--|--|
| Серийный номер:          | 5869                |  |  |  |  |  |  |  |  |
| Версия ПО:               | 19                  |  |  |  |  |  |  |  |  |
| Версия устройства:       | 1                   |  |  |  |  |  |  |  |  |
| Версия протокола:        | 2                   |  |  |  |  |  |  |  |  |
| Модель извещателя:       | "Гелиос - 3 ИК" RS  |  |  |  |  |  |  |  |  |
| Версия модуля:           | 2                   |  |  |  |  |  |  |  |  |
|                          |                     |  |  |  |  |  |  |  |  |
| Дата производства:       | 17.10.2024 12:43:00 |  |  |  |  |  |  |  |  |
| Дата релиза ПО:          | 12.02.2025 10:42:47 |  |  |  |  |  |  |  |  |
| Текущее время:           | 03.04.2025 10:48:39 |  |  |  |  |  |  |  |  |

Рисунок 3.4 - Группа «Информация об устройстве»

В группе «Информация об устройстве» отображена основная информация об извещателе: серийный номер, модель, версии ПО и изделия, даты релиза ПО и изделия. Так же в данной группе можно синхронизировать текущее время в извещателе для журнала событий. Время в извещателе может сбрасываться при отключении от сети (зависит от модификации изделия и наличия элемента питания).

| Состояние извещателя        | Состояние извещателя             |
|-----------------------------|----------------------------------|
| Текущее состояние: Сработал | Текущее состояние: Неисправность |
| Данные ИК канала: 140       | Данные ИК канала: 0              |
| Данные УФ канала: 140       | Данные УФ канала: 0              |
|                             | Загрязнение оптики               |
|                             |                                  |
|                             |                                  |
|                             |                                  |
|                             |                                  |
|                             |                                  |
|                             |                                  |
|                             |                                  |

#### 3.10. Группа «Состояние извещателя»

Рисунок 3.5 - Группа «Состояние извещателя»

В группе «Состояние извещателя отображает текущее состояние извещателя, данные с сенсоров и перечень ошибок (предупреждений) на текущий момент. Перечень полей может меняться в зависимости от модели извещателя.

#### 3.11. Группа «Настройки связи»

| Настройки связи   |       |        |
|-------------------|-------|--------|
| Адрес устройства: | 1     | -      |
| Скорость:         | 19200 | $\sim$ |
| Стоп бит:         | 1     | $\sim$ |
| Четность:         | Even  | $\sim$ |
|                   |       |        |

Рисунок 3.6 - Группа «Настройки связи»

В группе «Настройки связи» отображаются текущие настройки, установленные в извещателе. При изменении настроек связи и записи их в извещатель следует закрыть и заново открыть порт с аналогичными параметрами.

#### 3.12. Группа «Настройки извещателя»

| Настройки извещателя                                            |                                  |      |      |         |         |    |         |         |         |         |        |        |         |
|-----------------------------------------------------------------|----------------------------------|------|------|---------|---------|----|---------|---------|---------|---------|--------|--------|---------|
| Чувствительность:                                               | <b>0</b>                         |      |      | 25      |         | 5  | i0<br>' |         | 75      | ;       |        | 100    | 100 🜩   |
| Расстояние, не менее:                                           | 18<br>18                         | 20   | 22   | ,<br>24 | ,<br>26 | 28 | 30      | ,<br>32 | ,<br>34 | ,<br>36 | 38     | 40     | 40 m 🗘  |
| Время анализа:                                                  | Быс                              | тро, | дейо | тви     | 2       |    |         |         | Дост    | ове     | рнос   | ть     | 10 c 🚔  |
|                                                                 | 5 c                              |      |      | 10      | ) c     |    |         | 15 c    | :       |         | 2      | )<br>C | 10 C V  |
| Алгоритм фиксации состояния "Сработал":                         | ': ИК и УФ каналы                |      |      |         |         |    |         |         |         |         | $\sim$ |        |         |
| Индикатор помехозащищенности<br>(с учетом выбранных параметров) | Низ                              | кий  |      |         |         |    | Сре     | едни    | й       |         |        |        | Высокий |
| Фиксация сигнала "Сработал":                                    | До сброса напряжения питания 🗸 🗸 |      |      |         |         |    |         |         |         |         | $\sim$ |        |         |
| Автоматический подогрев оптики:                                 | $\checkmark$                     |      |      |         |         |    |         |         |         |         |        |        |         |
| Начальное состояние реле Р1 "Сработал":                         | ۲                                | HP   | 0    | HЗ      |         |    |         |         |         |         |        |        |         |
| Начальное состояние реле Р2 "Авария":                           | 0                                | HP   | ۲    | нз      |         |    |         |         |         |         |        |        |         |

Рисунок 3.7 - Группа «Настройки извещателя»

Работа с ПО «Конфигуратор ИПП-07еа-RS»

В группе «Настройки извещателя» настраивается алгоритм работы извещателя: анализ обнаружения пламени, фиксация состояния и управление реле. После выбора новых параметров необходимо нажать кнопку <sup>ст</sup> «Записать конфигурацию» на панели инструментов или в меню «Правка».

Перечень настроек может меняться в зависимости от модели извещателя.

При включении автоматического подогрева оптики и записи новых настроек в устройство – извещатель в тестовом режиме включит на 2 секунды подогрев на максимальную мощность. Данный тест происходит только при переводе автоматического подогрева с выключенного состояния во включенное.

#### 3.13. Группа «Настройки токового выхода»

| Настройки токового выхода |             |
|---------------------------|-------------|
| Ток неисправности:        | 2,000 мА ≑  |
| Ток загрязнения оптики:   | 3,000 мА 韋  |
| Ток дежурного режима:     | 4,000 мА 韋  |
| Ток диагностики:          | 8,000 мА ≑  |
| Ток сработки:             | 18,000 mA 🜩 |

Рисунок 3.8 - Группа «Настройки токового выхода»

В группе «Настройки токового выхода» настраивается ток в токовой петле 4-20мА в разных состояниях извещателя. После выбора новых параметров необходимо нажать кнопку 🖙 «Записать конфигурацию» на панели инструментов или в меню «Правка».

Данная группа отображается только при соединении конфигуратора с извещателем, имеющим токовый выход 4-20мА.